# Configuration d'un tunnel IPSec entre un contrôleur NG et un routeur

## Contenu

Introduction Conditions préalables Conditions requises Components Used Diagramme du réseau Conventions Configuration du routeur VPN Cisco 1751 Configurer le contrôleur NG Vérification Vérification du routeur Cisco Vérifier le point de contrôle NG Dépannage Routeur Cisco Informations connexes

## **Introduction**

Il explique comment créer un tunnel IPSec avec des clés pré-partagées afin de joindre deux réseaux privés :

- Le réseau privé 172.16.15.x à l'intérieur du routeur.
- Le réseau privé 192.168.10.x à l'intérieur de la nouvelle génération <sup>CheckpointTM</sup> (NG).

## **Conditions préalables**

#### **Conditions requises**

Les procédures décrites dans le présent document sont fondées sur ces hypothèses.

- La stratégie de base <sup>CheckpointTM</sup> NG est définie.
- Toutes les configurations d'accès, de traduction d'adresses de réseau (NAT) et de routage sont configurées.
- Le trafic de l'intérieur du routeur et de l'intérieur du <sup>CheckpointTM</sup> NG vers Internet circule.

## **Components Used**

Les informations contenues dans ce document sont basées sur les versions de matériel et de logiciel suivantes :

- Routeur Cisco 1751
- Logiciel Cisco IOS® (C1700-K9O3SY7-M), version 12.2(8)T4, VERSION LOGICIELLE (fc1)
   <sup>CheckpointTM</sup> NG Build 50027

The information in this document was created from the devices in a specific lab environment. All of the devices used in this document started with a cleared (default) configuration. If your network is live, make sure that you understand the potential impact of any command.

#### Diagramme du réseau

Ce document utilise la configuration réseau suivante :

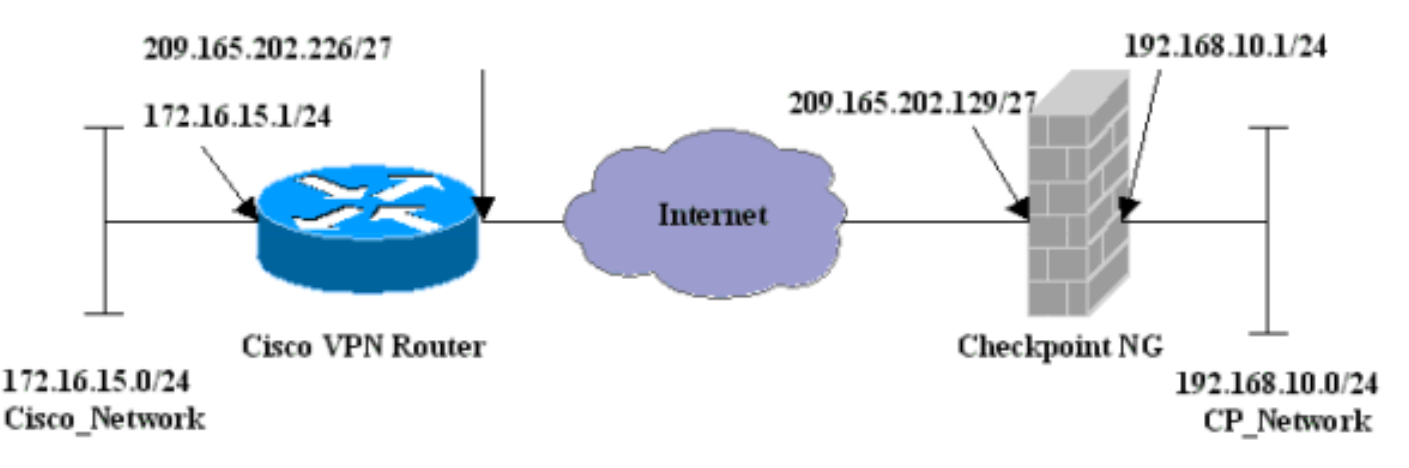

#### **Conventions**

Pour plus d'informations sur les conventions des documents, référez-vous aux <u>Conventions</u> <u>utilisées pour les conseils techniques de Cisco</u>.

## Configuration du routeur VPN Cisco 1751

| Routeur VPN Cisco 1751                                         |
|----------------------------------------------------------------|
|                                                                |
| version 12.2                                                   |
| service timestamps debug uptime                                |
| service timestamps log uptime                                  |
| no service password-encryption                                 |
| hostname sv1-6                                                 |
| memory-size iomem 15                                           |
| mmi polling-interval 60                                        |
| no mmi auto-configure                                          |
| no mmi pvc                                                     |
| mmi snmp-timeout 180                                           |
| ip subnet-zero                                                 |
| no ip domain-lookup                                            |
| ip audit notify log                                            |
| ip audit po max-events 100                                     |
| <pre>! Internet Key Exchange (IKE) configuration. crypto</pre> |
| isakmp policy 1                                                |
| encr 3des                                                      |
| hash md5                                                       |
|                                                                |

```
authentication pre-share
  group 2
 lifetime 1800
!--- IPSec configuration. crypto isakmp key aptrules
address 209.165.202.129
!
crypto ipsec transform-set aptset esp-3des esp-md5-hmac
!
crypto map aptmap 1 ipsec-isakmp
 set peer 209.165.202.129
 set transform-set aptset
 match address 110
1
interface Ethernet0/0
 ip address 209.165.202.226 255.255.255.224
 ip nat outside
 half-duplex
 crypto map aptmap
1
interface FastEthernet0/0
 ip address 172.16.15.1 255.255.255.0
 ip nat inside
 speed auto
!--- NAT configuration. ip nat inside source route-map
nonat interface Ethernet0/0 overload
ip classless
ip route 0.0.0.0 0.0.0.0 209.165.202.225
no ip http server
ip pim bidir-enable
!--- Encryption match address access list. access-list
110 permit ip 172.16.15.0 0.0.0.255 192.168.10.0
0.0.0.255
!--- NAT access list. access-list 120 deny ip
172.16.15.0 0.0.0.255 192.168.10.0 0.0.0.255
access-list 120 permit ip 172.16.15.0 0.0.0.255 any
route-map nonat permit 10
 match ip address 120
line con 0
 exec-timeout 0 0
line aux 0
line vty 0 4
 password cisco
login
end
```

## Configurer le contrôleur NG

Le NG <sup>CheckpointTM</sup> est une configuration orientée objet. Les objets et les règles réseau sont définis pour constituer la stratégie relative à la configuration VPN à configurer. Cette stratégie est ensuite installée à l'aide de l'Éditeur de stratégie <sup>CheckpointTM</sup> NG pour terminer le côté <sup>CheckpointTM</sup> NG de la configuration VPN.

 Créez le sous-réseau du réseau Cisco et le sous-réseau <sup>CheckpointTM</sup> NG en tant qu'objets réseau. C'est ce qui est chiffré. Pour créer les objets, sélectionnez Gérer > Objets réseau, puis sélectionnez Nouveau > Réseau. Entrez les informations réseau appropriées, puis cliquez sur OK.Ces exemples montrent un ensemble d'objets appelés CP\_Network et

|                   | Network Properties - CP_Network |
|-------------------|---------------------------------|
|                   | General NAT                     |
|                   | Name: CP_Network                |
|                   | IP Address: 192.168.10.0        |
|                   | Net Mask: 255.255.255.0         |
|                   | Comment:                        |
|                   | Color:                          |
|                   | Broadcast address:              |
|                   | Included     O Not included     |
|                   |                                 |
|                   |                                 |
|                   |                                 |
|                   |                                 |
| Cisco Notwork     | OK Cancel Help                  |
| OIGCO_INCLINOIR.L |                                 |

| Network Properties - Cisco_Network                 |
|----------------------------------------------------|
| General NAT                                        |
| Name: Cisco_Network                                |
| IP Address: 172.16.15.0                            |
| Net Mask: 255.255.255.0                            |
| Comment:                                           |
| Color:                                             |
| Broadcast address:     Included     O Not included |
|                                                    |
|                                                    |
|                                                    |
| OK Cancel Help                                     |

2. Créez les objets Cisco\_Router et Checkpoint\_NG en tant qu'objets de station de travail. Il s'agit des périphériques VPN. Pour créer les objets, sélectionnez Gérer > Objets réseau, puis sélectionnez Nouveau > Station de travail.Notez que vous pouvez utiliser l'objet de station de travail <sup>CheckpointTM</sup> NG créé lors de la configuration initiale de <sup>CheckpointTM</sup> NG. Sélectionnez les options pour définir la station de travail en tant que passerelle et périphérique VPN interopérable.Ces exemples montrent un ensemble d'objets appelés chef et

Cisco\_Router.

| Workstation Properties -                                                        | chef 🔀                                                                                                    |
|---------------------------------------------------------------------------------|----------------------------------------------------------------------------------------------------|
| General<br>Topology<br>NAT<br>VPN<br>Authentication<br>Management<br>⊡ Advanced | General   Name:   Chef   IP Address:   209.165.202.129   Get address   Comment: CP_Server Color:    Color:   Color:   Type:   Host   Gateway   Check Point Products   Check Point products installed:   VPN-1 & FireWall-1   FloodGate-1   Policy Server   Primary Management Station                                                                                                    |
|                                                                                 | Object Management         Image: Managed by this Management Server (Internal)         Image: Managed by another Management Server (External)         Secure Internal Communication         Image: Communication         Image: DN:         Image: Communication Properable VPN Device         Image: OK         Image: OK         Image: OK         Image: OK         Image: OK         Image: OK |

| Workstation Properties - C | Cisco_Router                                           | ×   |
|----------------------------|--------------------------------------------------------|-----|
| General                    | General                                                |     |
| Topology<br>NAT            | Name: Cisco_Router                                     |     |
| VPN<br>Advanced            | IP Address: 209.165.202.226 Get address                |     |
|                            | Comment: Cisco_VPN_Router                              |     |
|                            | Color:                                                 |     |
|                            | Type: C Host 💽 Gateway                                 |     |
|                            | Check Point Products                                   |     |
|                            | Check Point products installed: Version NG Get Version |     |
|                            | VPN-1 & FireWall-1 FloodGate-1 Policy Server           |     |
|                            | Direct Management Station                              |     |
|                            | C Managed by this Management Server (Internal)         |     |
|                            | C Managed by another Management Server (External)      |     |
|                            | ✓ Interoperable VPN Device                             |     |
|                            | OK Cancel He                                           | elp |

3. Configurez IKE dans l'onglet VPN, puis cliquez sur **Edit**.

| Workstation Properties -                                                        | chef                                                                                                    | ×   |
|---------------------------------------------------------------------------------|----------------------------------------------------------------------------------------------------|-----|
| General<br>Topology<br>NAT<br>VPN<br>Authentication<br>Management<br>€ Advanced | VPN   Encryption schemes   Image: Image: |     |
|                                                                                 | Nickname DN Certificate Authority                                                                                                    |     |
|                                                                                 | Add Edit Remove                                                                                                    | . 1 |
|                                                                                 |                                                                                                    | alb |

4. Configurez la stratégie d'échange de clés, puis cliquez sur Modifier les

|         | IKE Properties                                                 | × |
|---------|----------------------------------------------------------------|---|
|         | General                                                        | _ |
|         | Support key exchange encryption with:                          |   |
|         |                                                                |   |
|         | Support authentication methods:                                |   |
|         | Pre-Shared Secret     Edit Secrets                             |   |
|         | Public Key Signatures     Specify                              |   |
|         | VPN-1 & FireWall-1 authentication for SecuRemote (Hybrid Mode) |   |
|         |                                                                |   |
|         | Advanced                                                       |   |
| secrets | OK Cancel Help                                                 |   |

5. Définissez les clés pré-partagées à utiliser, puis cliquez plusieurs fois sur **OK** jusqu'à ce que les fenêtres de configuration

| Shared Secret                | ×              |
|------------------------------|----------------|
| Peer Name Shared Secret chef | Edit<br>Remove |
| Enter secret: aptrulesSet    |                |
| OK Cancel                    | Help           |

disparaissent.

6. Sélectionnez Règles > Ajouter des règles > Haut pour configurer les règles de chiffrement de la stratégie.La règle supérieure est la première règle exécutée avant toute autre règle qui peut contourner le chiffrement. Configurez la source et la destination pour inclure le CP\_Network et le Cisco\_Network, comme indiqué ici. Une fois que vous avez ajouté la section Action de chiffrement de la règle, cliquez avec le bouton droit sur Action et sélectionnez Modifier les propriétés.

| NO.       SOURCE       DESTINATION       SERVICE       ACTION       TRACK       INSTALL ON         1        \fracelefty CP_Network<br>\fracelefty Cisco_Network<br>\fracelefty Cisco_Network | MI Sec | unity - APTPolicy 🗮 /           | Address Translation - AP                                                                                                    | TPolicy Deski                                | top Security - St     | andard                                            |                                  |            |     |
|----------------------------------------------------------------------------------------------------|--------|---------------------------------|----------------------------------------------------------------------------------------------------|----------------------------------------------|-----------------------|---------------------------------------------------|----------------------------------|------------|-----|
| 1       + CP_Network       + Any       Image: Edit properties         2       * Any       * Any       Image: Edit properties         2       * Any       * Any       Image: Edit properties         Add Encrypton       Edit properties       Add Encrypton         Edit properties       Add Encrypton       Image: Edit Encrypton         Image: Edit Encryption       Image: Edit Encryption       Image: Edit Encryption         Image: Edit Encryption       Image: Edit Encryption       Image: Edit Encryption         Image: Edit Encryption       Image: Edit Encryption       Image: Edit Encryption         Image: Edit Encryption       Image: Edit Encryption       Image: Edit Encryption         Image: Edit Encrypt       Image: Edit Encryption       Image: Edit Encrypt         Image: Edit Encrypt       Image: Edit Encrypt       Image: Edit Encrypt         Image: Edit Encrypt       Image: Edit Encrypt       Image: Edit Encrypt         Image: Edit Encrypt       Image: Edit Encrypt       Image: Edit Encrypt         Image: Edit Encrypt       Image: Edit Encrypt       Image: Edit Encrypt         Image: Edit Encrypt       Image: Edit Encrypt       Image: Edit Encrypt         Image: Edit Encrypt       Image: Edit Encrypt       Image: Edit Encrypt         Image: Edit Encryp                                                                                                    | NO.    | SOURCE                          | DESTINATION                                                                                                    | SERVICE                                      | ACT                   | TION                                              | TRACK                            | INSTALL ON |     |
| 2       * Any       * Any       • Any       • Add Encrypton         • Add Encrypton       • Edit Encrypton       • Edit Encrypton         • I       • accept       • accept         • accept       • reject         • Name       10       Comment         • Cisco_Router       209.165.202.129       CP_Server         • Cisco_Router       209.165.202.226       Cisco_VPN_Router         • Session Auth       • Session Auth         • Encrypt       • Cient Encrypt                                                                                                    | 1      | 부 CP_Network<br>부 Cisco_Network | 부 CP_Network<br>부 Cisco_Network                                                                                                    | * Any                                        | S Encry               | Edit prop                                         | E Log                            | Gateways   | * A |
| Name     IP     Comment       Image: Chef     209.165.202.129     CP_Server       Image: Clicco_Router     209.165.202.226     Cisco_VPN_Router       Image: Clicco_Router     209.165.202.226     Cisco_VPN_Router       Image: Clicco_Router     <                                                                                                    | •      | F                               | - Francisco - Francisco - Fran | Innerentingentien                            |                       | Edit Encr<br>accept<br>drop<br>reject             | yption                           |            |     |
| Current Column                                                                                                    | Nan    | ne<br>f<br>xo_Router            | 19<br>209.165.3<br>209.165.3                                                                                                    | Commer<br>202.129 CP_Serv<br>202.226 Cisco_V | k<br>∕er<br>PN_Router | Clent A<br>Clent A<br>Sessio<br>Encryp<br>Clent E | uth<br>Auth<br>n Auth<br>incrypt |            |     |

7. Lorsque IKE est sélectionné et mis en surbrillance, cliquez sur

|           | Encryption Properties       | I |
|-----------|-----------------------------|---|
|           | General                     |   |
|           | Encryption schemes defined: |   |
|           | OK Cancel Help              |   |
| Modifier. |                             |   |

8. Confirmez la configuration

| IKE Properties              | ×                 |
|-----------------------------|-------------------|
| General                     |                   |
| Transform                   |                   |
| Encryption + Data Integrity | (ESP)             |
| O Data Integrity Only (AH)  |                   |
| Encryption Algorithm:       | 3DES 💌            |
| Data Integrity              | MD5               |
| Compression method:         | None              |
| Allowed Peer Gateway:       | Cisco_Router      |
| Use Perfect Forward Secrecy |                   |
| Use DH Group:               | Group 1 (768 bit) |
| Perform IP Pool NAT         |                   |
|                             | ncel Help         |

9. L'un des principaux problèmes liés à l'exécution du VPN entre les périphériques Cisco et les autres périphériques IPSec est la renégociation de Key Exchange. Assurez-vous que le paramètre de l'échange IKE sur le routeur Cisco est exactement le même que celui configuré sur le NG <sup>CheckpointTM</sup>. Remarque : La valeur réelle de ce paramètre dépend de votre stratégie de sécurité d'entreprise particulière. Dans cet exemple, la configuration IKE sur le routeur a été définie sur 30 minutes avec la commande lifetime 1800. La même valeur doit être définie sur le NG <sup>CheckpointTM</sup>. Pour définir cette valeur sur <sup>CheckpointTM</sup> NG, sélectionnez Manage Network Object, puis sélectionnez l'objet <sup>CheckpointTM</sup> NG et cliquez sur Edit. Sélectionnez ensuite VPN, puis modifiez l'IKE. Sélectionnez Avance et configurez les paramètres de correction. Après avoir configuré l'échange de clés pour l'objet réseau Cisco\_Router. Remarque : assurez-vous que le groupe Diffie-Hellman correct est sélectionné pour correspondre à celui configuré sur le

| Advanced IKE properties       |                  |                              |       | X       |
|-------------------------------|------------------|------------------------------|-------|---------|
| Use UDP encapsulation         |                  |                              |       |         |
|                               | UDP VPN          | 1_IPSEC_enca                 | ost 🔻 |         |
| Support Diffie-Hellman groups | ,                |                              |       |         |
|                               | Group            | 1 (768 bit)                  |       |         |
|                               | Group 2          | 2 (1024 bit)<br>5 (1520 bit) |       |         |
|                               |                  | 9 (1936 DIC)                 |       |         |
| Rekeying Parameters           |                  |                              |       |         |
| Renegotiate IKE security asso | ciations         | 30                           | ÷     | Minutes |
| Renegotiate IPSEC Security as | ssociations ev   | ery 3600                     | ÷     | Seconds |
| 🔲 Renegotiate IPSEC Securi    | ity associations | s every 50000                | *     | KBytes  |
| Misc                          |                  |                              |       |         |
| Support IP compression for    | r SecureClient   |                              |       |         |
| Support aggresive mode        |                  |                              |       |         |
| Support key exchange for      | subnets          |                              |       |         |
|                               |                  |                              |       |         |
|                               |                  |                              |       |         |
| OK                            | Cancel           | Help                         |       |         |
|                               |                  |                              |       |         |

10. La configuration de la stratégie est terminée. Enregistrez la stratégie et sélectionnez **Stratégie > Installer** pour

| l'activer.                                          |                               |                                        |         |  |
|-----------------------------------------------------|-------------------------------|----------------------------------------|---------|--|
| 🎬 chef - Check Point Policy Edit                    | or - APTPolicy                |                                        |         |  |
| File Edit View Manage Rules                         | Policy Topology Search Window | Help                                   |         |  |
|                                                     | Verify                        | * == ™ =                               |         |  |
|                                                     | Install                       |                                        |         |  |
| ₽ <mark>::::::::::::::::::::::::::::::::::::</mark> | Uninstall                     |                                        |         |  |
| ₽ 🔄 🔍 🞯 🖪 🗛 🕑                                       | View<br>Access Lists          | Address Translation - APTPolicy Deskto |         |  |
| E                                                   | Install Users Database        | DECTINATION                            | CEDVICE |  |
|                                                     | Management High Availability  |                                        |         |  |
| Cisco_Router                                        | Global Properties             | 부 Cisco_Network<br>부 CP_Network        | 🗙 Any   |  |
| Cisco_Network                                       | 2 * Any                       | * Any                                  | * Any   |  |

La fenêtre d'installation affiche les notes de progression lors de la compilation de la stratégie.

| Install Policy                                               |                                   | x        |
|--------------------------------------------------------------|-----------------------------------|----------|
| APTPolicy.W: Security Policy S<br>APTPolicy:<br>Compiled OK. | cript generated into APTPolicy.pf |          |
|                                                              |                                   | <b>▼</b> |
|                                                              | Abort                             | Lorsqu   |

e la fenêtre d'installation indique que l'installation de la stratégie est terminée, cliquez sur **Fermer** pour terminer la

| procédure.                                                                                    |         |
|-----------------------------------------------------------------------------------------------|---------|
| Install Policy                                                                                | ×       |
| APTPolicy.W: Security Policy Script generated into APTPolicy.pf<br>APTPolicy:<br>Compiled OK. | <u></u> |
| Installing VPN-1/FireWall-1 policy On: chef                                                   |         |
| VPN-1/FireWall-1 policy installed successfully on chef                                        |         |
| VPN-1/FireWall-1 policy installation complete                                                 |         |
|                                                                                               | Ŧ       |
|                                                                                               | 4       |
| Close                                                                                         |         |

## **Vérification**

Cette section présente des informations que vous pouvez utiliser pour vous assurer que votre configuration fonctionne correctement.

### Vérification du routeur Cisco

Certaines commandes **show** sont prises en charge par l'<u>Output Interpreter Tool</u> (clients enregistrés uniquement), qui vous permet de voir une analyse de la sortie de la commande show.

- show crypto isakmp sa Affiche toutes les associations de sécurité actuelles d'IKE (SA) sur un pair.
- show crypto ipsec sa Affiche les paramètres utilisés par les SA.

### Vérifier le point de contrôle NG

Pour afficher les journaux, sélectionnez Fenêtre > Visionneuse de journaux.

| File | hef – Check I<br>Mode Edit | oint Log Vi<br>Selection | ewer-[fw.log]<br>Vew Taals Window He | ip all |          |            |               |                |          |              | <u>ID X</u> |
|------|----------------------------|--------------------------|--------------------------------------|--------|----------|------------|---------------|----------------|----------|--------------|-------------|
| 65   | 🗳 🖬 🛛                      | og                       | • = A • +                            | 🖻 🗎    | <b>1</b> | <b>E =</b> | 🖩 🎭 🗰 P       | \$ <u>8</u> ]€ |          |              |             |
| No.  | Date                       | Time                     | Product                              | Inter. | Origin   | Турс       | Action        | Service        | Source   | Destination  | Proto.      |
| 4    | 18Jul2002                  | 12:41:12                 | VPN-1 8 FireWall-1                   | 📑 dae  | . chet   | 🔳 log      | 0- key instal |                | chef     | Cisco_Router |             |
| 6    | 18Jul2002                  | 12:41:13                 | VPN-1 8 FireWall-1                   | 📑 dae  | . chet   | 🔳 log      | 0- key instal |                | chef     | Gisco_Router |             |
| 6    | 18Jul2002                  | 12:41:13                 | VPN-1 & FireWall-1                   | 💽 EL9  | . chef   | log        | 📖 encrypt     | teinet         | GARRISON | Cisco_Router | top         |
|      |                            |                          |                                      |        |          |            |               |                |          |              |             |

Pour afficher l'état du système, sélectionnez Fenêtre > État du système.

| Chef - Check Point System State<br>File View Modules Products Tools | us<br>Window Help |                    |      |  |  |  |
|---------------------------------------------------------------------|-------------------|--------------------|------|--|--|--|
| 2 ■ A II & S A A A A A A A A A A A A A A A A A A                    |                   |                    |      |  |  |  |
| Modules                                                             | IP Address        | VPN-1 Details      |      |  |  |  |
| 🖃 📝 chef                                                            |                   | Status:            | ок   |  |  |  |
| ⊜- 📴 chef                                                           | 209.165.202.12    | Packets            |      |  |  |  |
| FireWal-1                                                           |                   | Encrypted:         | 38   |  |  |  |
| Management                                                          |                   | Decrypted:         | 37   |  |  |  |
| SVN Foundation                                                      |                   | Errors             |      |  |  |  |
|                                                                     |                   | Encryption errors: | 0    |  |  |  |
|                                                                     |                   | Decryption errors: | 0    |  |  |  |
|                                                                     |                   | IKE events errors: | 0    |  |  |  |
|                                                                     |                   | Hardware           |      |  |  |  |
|                                                                     |                   | HW Vendor Name:    | none |  |  |  |
|                                                                     |                   | HW Status:         | none |  |  |  |
|                                                                     |                   |                    |      |  |  |  |

## **Dépannage**

#### **Routeur Cisco**

Cette section fournit des informations que vous pouvez utiliser pour dépanner votre configuration.

Pour plus d'informations sur le dépannage, consultez <u>Dépannage de la sécurité IP -</u> <u>Compréhension et utilisation des commandes de débogage</u>.

**Remarque :** avant d'émettre des commandes **debug**, reportez-vous à <u>Informations importantes sur</u> <u>les commandes de débogage</u>.

• debug crypto engine - Affiche les messages de débogage sur les moteurs de chiffrement, qui

effectuent le chiffrement et le déchiffrement.

- debug crypto isakmp—Affichage de messages d'événements IKE.
- debug crypto ipsec Affiche des événements IPsec.
- clear crypto isakmp : efface toutes les connexions IKE actives.
- clear crypto sa : efface toutes les SA IPSec.

#### Sortie du journal de débogage réussie

```
18:05:32: ISAKMP (0:0): received packet from
  209.165.202.129 (N) NEW SA
18:05:32: ISAKMP: local port 500, remote port 500
18:05:32: ISAKMP (0:1): Input = IKE_MESG_FROM_PEER,
   IKE_MM_EXCH
Old State = IKE_READY New State = IKE_R_MM1
18:05:32: ISAKMP (0:1): processing SA payload. message ID = 0
18:05:32: ISAKMP (0:1): processing vendor id payload
18:05:32: ISAKMP (0:1): vendor ID seems Unity/DPD
  but bad major
18:05:32: ISAKMP (0:1): found peer pre-shared key
  matching 209.165.202.129
18:05:32: ISAKMP (0:1): Checking ISAKMP transform 1
  against priority 1 policy
18:05:32: ISAKMP: encryption 3DES-CBC
18:05:32: ISAKMP: hash MD5
18:05:32: ISAKMP: auth pre-share
18:05:32: ISAKMP: default group 2
18:05:32: ISAKMP: life type in seconds
18:05:32: ISAKMP: life duration (VPI) of 0x0 0x0 0x7 0x8
18:05:32: ISAKMP (0:1): atts are acceptable. Next payload is 0
18:05:33: ISAKMP (0:1): processing vendor id payload
18:05:33: ISAKMP (0:1): vendor ID seems Unity/DPD but bad major
18:05:33: ISAKMP (0:1): Input = IKE_MESG_INTERNAL,
  IKE_PROCESS_MAIN_MODE
Old State = IKE_R_MM1 New State = IKE_R_MM1
18:05:33: ISAKMP (0:1): sending packet to 209.165.202.129 (R)
  MM_SA_SETUP
18:05:33: ISAKMP (0:1): Input = IKE_MESG_INTERNAL,
  IKE_PROCESS_COMPLETE
Old State = IKE_R_MM1 New State = IKE_R_MM2
18:05:33: ISAKMP (0:1): received packet from 209.165.202.129 (R)
  MM_SA_SETUP
18:05:33: ISAKMP (0:1): Input = IKE_MESG_FROM_PEER,
  IKE_MM_EXCH
Old State = IKE_R_MM2 New State = IKE_R_MM3
18:05:33: ISAKMP (0:1): processing KE payload.
  message ID = 0
18:05:33: ISAKMP (0:1): processing NONCE payload.
  message ID = 0
18:05:33: ISAKMP (0:1): found peer pre-shared key
  matching 209.165.202.129
18:05:33: ISAKMP (0:1): SKEYID state generated
18:05:33: ISAKMP (0:1): Input = IKE_MESG_INTERNAL,
  IKE_PROCESS_MAIN_MODE
Old State = IKE_R_MM3 New State = IKE_R_MM3
18:05:33: ISAKMP (0:1): sending packet to 209.165.202.129 (R)
  MM_KEY_EXCH
18:05:33: ISAKMP (0:1): Input = IKE_MESG_INTERNAL,
  IKE_PROCESS_COMPLETE
Old State = IKE_R_MM3 New State = IKE_R_MM4
18:05:33: ISAKMP (0:1): received packet from 209.165.202.129 (R)
  MM_KEY_EXCH
```

18:05:33: ISAKMP (0:1): Input = IKE\_MESG\_FROM\_PEER, IKE\_MM\_EXCH Old State = IKE\_R\_MM4 New State = IKE\_R\_MM5 18:05:33: ISAKMP (0:1): processing ID payload. message ID = 018:05:33: ISAKMP (0:1): processing HASH payload. message ID = 018:05:33: ISAKMP (0:1): SA has been authenticated with 209.165.202.129 18:05:33: ISAKMP (0:1): Input = IKE\_MESG\_INTERNAL, IKE\_PROCESS\_MAIN\_MODE Old State = IKE\_R\_MM5 New State = IKE\_R\_MM5 18:05:33: ISAKMP (0:1): SA is doing pre-shared key authentication using id type ID\_IPV4\_ADDR 18:05:33: ISAKMP (1): ID payload next-payload : 8 type : 1 protocol : 17 port : 500 length : 8 18:05:33: ISAKMP (1): Total payload length: 12 18:05:33: ISAKMP (0:1): sending packet to 209.165.202.129 (R) OM IDLE 18:05:33: ISAKMP (0:1): Input = IKE\_MESG\_INTERNAL, IKE\_PROCESS\_COMPLETE Old State = IKE\_R\_MM5 New State = IKE\_P1\_COMPLETE 18:05:33: ISAKMP (0:1): Input = IKE\_MESG\_INTERNAL, IKE\_PHASE1\_COMPLETE Old State = IKE\_P1\_COMPLETE New State = IKE\_P1\_COMPLETE 18:05:33: ISAKMP (0:1): received packet from 209.165.202.129 (R) QM\_IDLE 18:05:33: ISAKMP (0:1): processing HASH payload. message ID = -133537110318:05:33: ISAKMP (0:1): processing SA payload. message ID = -133537110318:05:33: ISAKMP (0:1): Checking IPSec proposal 1 18:05:33: ISAKMP: transform 1, ESP\_3DES 18:05:33: ISAKMP: attributes in transform: 18:05:33: ISAKMP: SA life type in seconds 18:05:33: ISAKMP: SA life duration (VPI) of 0x0 0x0 0xE 0x10 18:05:33: ISAKMP: authenticator is HMAC-MD5 18:05:33: ISAKMP: encaps is 1 18:05:33: ISAKMP (0:1): atts are acceptable. 18:05:33: IPSEC(validate\_proposal\_request): proposal part #1, (key eng. msg.) INBOUND local= 209.165.202.226, remote= 209.165.202.129, local\_proxy= 172.16.15.0/255.255.255.0/0/0 (type=4), remote\_proxy= 192.168.10.0/255.255.255.0/0/0 (type=4), protocol= ESP, transform= esp-3des esp-md5-hmac , lifedur= 0s and 0kb, spi= 0x0(0), conn\_id= 0, keysize= 0, flags= 0x4 18:05:33: ISAKMP (0:1): processing NONCE payload. message ID = -133537110318:05:33: ISAKMP (0:1): processing ID payload. message ID = -133537110318:05:33: ISAKMP (0:1): processing ID payload. message ID = -133537110318:05:33: ISAKMP (0:1): asking for 1 spis from ipsec 18:05:33: ISAKMP (0:1): Node -1335371103, Input = IKE\_MESG\_FROM\_PEER, IKE\_QM\_EXCH Old State = IKE\_QM\_READY New State = IKE\_QM\_SPI\_STARVE 18:05:33: IPSEC(key\_engine): got a queue event... 18:05:33: IPSEC(spi\_response): getting spi 2147492563 for SA from 209.165.202.226 to 209.165.202.129 for prot 3

```
18:05:33: ISAKMP: received ke message (2/1)
18:05:33: ISAKMP (0:1): sending packet to
  209.165.202.129 (R) QM_IDLE
18:05:33: ISAKMP (0:1): Node -1335371103,
  Input = IKE_MESG_FROM_IPSEC, IKE_SPI_REPLY
Old State = IKE_QM_SPI_STARVE New State = IKE_QM_R_QM2
18:05:33: ISAKMP (0:1): received packet
   from 209.165.202.129 (R) QM_IDLE
18:05:33: ISAKMP (0:1): Creating IPSec SAs
18:05:33: inbound SA from 209.165.202.129 to 209.165.202.226
   (proxy 192.168.10.0 to 172.16.15.0)
18:05:33: has spi 0x800022D3 and conn_id 200 and flags 4
18:05:33: lifetime of 3600 seconds
18:05:33: outbound SA from 209.165.202.226 to 209.165.202.129
   (proxy 172.16.15.0 to 192.168.10.0 )
18:05:33: has spi -2006413528 and conn_id 201 and flags C
18:05:33: lifetime of 3600 seconds
18:05:33: ISAKMP (0:1): deleting node -1335371103 error
  FALSE reason "quick mode done (await()"
18:05:33: ISAKMP (0:1): Node -1335371103, Input = IKE_MESG_FROM_PEER,
   IKE_QM_EXCH
Old State = IKE_QM_R_QM2 New State = IKE_QM_PHASE2_COMPLETE
18:05:33: IPSEC(key_engine): got a queue event...
18:05:33: IPSEC(initialize_sas): ,
(key eng. msg.) INBOUND local= 209.165.202.226,
   remote=209.165.202.129,
local_proxy= 172.16.15.0/255.255.255.0/0/0 (type=4),
remote_proxy= 192.168.10.0/255.255.255.0/0/0 (type=4),
protocol= ESP, transform= esp-3des esp-md5-hmac ,
   lifedur= 3600s and 0kb,
spi= 0x800022D3(2147492563), conn_id= 200, keysize= 0,
  flags= 0x4
18:05:33: IPSEC(initialize_sas): ,
(key eng. msg.) OUTBOUND local= 209.165.202.226,
  remote=209.165.202.129,
local_proxy= 172.16.15.0/255.255.255.0/0/0 (type=4),
remote_proxy= 192.168.10.0/255.255.255.0/0/0 (type=4),
protocol= ESP, transform= esp-3des esp-md5-hmac ,
  lifedur= 3600s and 0kb,
spi= 0x88688F28(2288553768), conn_id= 201, keysize= 0,
   flags= 0xC
18:05:33: IPSEC(create_sa): sa created,
(sa) sa_dest= 209.165.202.226, sa_prot= 50,
sa_spi= 0x800022D3(2147492563),
sa_trans= esp-3des esp-md5-hmac , sa_conn_id= 200
18:05:33: IPSEC(create_sa): sa created,
(sa) sa_dest= 209.165.202.129, sa_prot= 50,
sa_spi= 0x88688F28(2288553768),
sa_trans= esp-3des esp-md5-hmac , sa_conn_id= 201
18:05:34: ISAKMP (0:1): received packet
  from 209.165.202.129 (R) QM_IDLE
18:05:34: ISAKMP (0:1): phase 2 packet is a duplicate
  of a previous packet.
18:05:34: ISAKMP (0:1): retransmitting due to retransmit phase 2
18:05:34: ISAKMP (0:1): ignoring retransmission, because phase2
  node marked dead -1335371103
18:05:34: ISAKMP (0:1): received packet
  from 209.165.202.129 (R) QM_IDLE
18:05:34: ISAKMP (0:1): phase 2 packet is a duplicate
  of a previous packet.
18:05:34: ISAKMP (0:1): retransmitting due to retransmit phase 2
```

18:05:34: ISAKMP (0:1): ignoring retransmission, because phase2 node marked dead -1335371103 sv1-6#show crypto isakmp sa dst src state conn-id slot 209.165.202.226 209.165.202.129 QM\_IDLE 1 0 sv1-6#show crypto ipsec sa interface: Ethernet0/0 Crypto map tag: aptmap, local addr. 209.165.202.226 local ident (addr/mask/prot/port): (172.16.15.0/255.255.255.0/0/0) remote ident (addr/mask/prot/port): (192.168.10.0/255.255.255.0/0/0) current\_peer: 209.165.202.129 PERMIT, flags={origin\_is\_acl,} #pkts encaps: 21, #pkts encrypt: 21, #pkts digest 21 #pkts decaps: 24, #pkts decrypt: 24, #pkts verify 24 #pkts compressed: 0, #pkts decompressed: 0 #pkts not compressed: 0, #pkts compr. failed: 0, #pkts decompress failed: 0 #send errors 0, #recv errors 0 local crypto endpt.: 209.165.202.226, remote crypto endpt.: 209.165.202.129 path mtu 1500, media mtu 1500 current outbound spi: 88688F28 inbound esp sas: spi: 0x800022D3(2147492563) transform: esp-3des esp-md5-hmac , in use settings ={Tunnel, } slot: 0, conn id: 200, flow\_id: 1, crypto map: aptmap sa timing: remaining key lifetime (k/sec): (4607997/3559) IV size: 8 bytes replay detection support: Y inbound ah sas: inbound pcp sas: outbound esp sas: spi: 0x88688F28(2288553768) transform: esp-3des esp-md5-hmac , in use settings ={Tunnel, } slot: 0, conn id: 201, flow\_id: 2, crypto map: aptmap sa timing: remaining key lifetime (k/sec): (4607997/3550) IV size: 8 bytes replay detection support: Y outbound ah sas: outbound pcp sas:

#### sv1-6#show crypto engine conn act

| ID Interface IP-                | Address State Algorithm | Encrypt | Decrypt |
|---------------------------------|-------------------------|---------|---------|
| 1 Ethernet0/0 209.165.202.226   | set HMAC_MD5+3DES_56_C  | 0       | 0       |
| 200 Ethernet0/0 209.165.202.226 | set HMAC_MD5+3DES_56_C  | 0       | 24      |
| 201 Ethernet0/0 209.165.202.226 | set HMAC_MD5+3DES_56_C  | 21      | 0       |

## **Informations connexes**

- Page d'assistance IPsec
- Support technique Cisco Systems